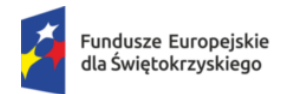

Rzeczpospolita Polska

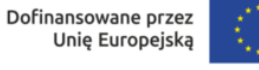

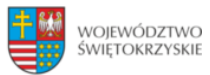

## INSTRUKCJA SPRAWDZENIA WYNIKÓW BADAŃ NA E-PORTALU

## WERSJA NA KOMPUTER STACJONARNY/LAPTOP

Pacjenci biorący udział w projekcie "Profilaktyka Świętokrzyskich Pracowników" już w dniu pobrania krwi mogą sprawdzić większość wyniki badań poprzez e-portal. Wystarczy:

- 1. Wejść na stronę internetową: rejestracja.onkol.kielce.pl
- 2. Zalogować się: login PESEL, hasło sms

| CGM EPORTAL PACJENTA<br>System rezerwacji pacjentów |                                                                       |                                 |
|-----------------------------------------------------|-----------------------------------------------------------------------|---------------------------------|
| ŚC                                                  |                                                                       | <u>A A+</u> <u>A++</u> <b>①</b> |
|                                                     | Zaloguj się na swoje Konto Pacjenta                                   |                                 |
| Login                                               |                                                                       |                                 |
| Hasło                                               |                                                                       |                                 |
|                                                     | Zaloguj                                                               |                                 |
|                                                     | <u>Zapomniałem hasła / Resetuj hasło</u>                              |                                 |
|                                                     | <u>Zarejestruj się za pomocą formularza</u><br><u>rejestracyjnego</u> |                                 |

Zrzut ekranu przedstawiający etap logowania w e-portalu

3. Po zalogowaniu należy wybrać zakładkę "Dokumentacja".

| Fundusze Europejskie<br>dla Świętokrzyskiego                                  | Rzeczpospolita<br>Polska         | Dofinansowane przez<br>Unię Europejską |                       |
|-------------------------------------------------------------------------------|----------------------------------|----------------------------------------|-----------------------|
| <b>CGM EPORTAL PACJENTA</b><br>System rezerwacji pacjentów                    | Zalogowany<br>Czas do końca se   | y:<br>esji: 29:13 <u>Przedłuż</u>      | 🛞 Wyloguj             |
| ŚC                                                                            |                                  |                                        | <u>A A+ A++</u> • • • |
| REZERWACJA WIZYTY                                                             | REZERWACJE                       |                                        | MOJE PORADNIE         |
| <u>1. Szukaj wizyty</u>                                                       | 2. Wyniki wyszukiwania           | 3. Podsumowanie                        | 4. Potwierdzenie      |
| Szukaj wizyty                                                                 |                                  |                                        |                       |
| Wybierz kryteria wyszuki                                                      | wania wizyt. Pola oznaczone gwia | azdką są wymagane.                     |                       |
|                                                                               | Wybie                            | rz poradnię                            |                       |
|                                                                               | Wybi                             | erz lekarza                            |                       |
|                                                                               | Wybie                            | erz usługę *                           |                       |
| Wyszukuj od daty <b>*</b><br>15-12-2024<br>Pokaż wizyty niedostępu<br>Płatnik | ne on-line                       | Od                                     | do<br>v               |
| Aby wybrać płatnika musisz v                                                  | wybrać usługę                    |                                        |                       |
|                                                                               |                                  |                                        | Szukaj                |

Zrzut ekranu przedstawiający położenie przycisku "Dokumentacja"

4. Po kliknięciu przycisku "Dokumentacja" należy odszukać "Poradnia projektu WOMP".

5. Po lewej stronie "Poradni projektu WOMP" jest strzałka, którą trzeba kliknąć, żeby rozwinąć listę z wynikami badań. Interesujące nas wyniki należy podejrzeć/wydrukować poprzez kliknięcie w przycisk "Podgląd/Wydruk".

| Fundusze Europejskie<br>dla Świętokrzyskiego        | Rzeczpospolita<br>Polska      | Dofinansowane przez<br>Unię Europejską |                                             |
|-----------------------------------------------------|-------------------------------|----------------------------------------|---------------------------------------------|
| CGM EPORTAL PACJENTA<br>System rezerwacji pacjentów | Zalogowan<br>Czas do końca se | y:<br>esji: 29:40 <u>Przedłuż</u>      | 🚳 Wyloguj                                   |
| ŚC                                                  |                               |                                        | <u>A A+</u> <u>A++</u> <b>Û</b> <u></u> ▼   |
| REZERWACJA WIZYTY                                   | rezerwacje                    | DOKUMENTACJA                           | MOJE PORADNIE                               |
| Dokumentacja medyczna Wynik                         | i badań                       |                                        |                                             |
| Dokumentacja medyczna                               |                               |                                        |                                             |
| Tytuł/Nazwa                                         | Data o                        | d Data do                              | Szukaj                                      |
| Liczba znalezionych wyników: 8                      |                               |                                        |                                             |
| Poradnia projektu WOMP                              |                               |                                        | 04-12-2024 - 04-12-2024                     |
| WOMP - Raport zdrowotny                             |                               | 10-12-2024                             | Podgląd/Wydruk<br>Pobierz                   |
| Wynik badania laboratoryjne                         | go                            | 05-12-2024                             | Podgjąd/Wydruk<br>Pobierz<br>Podgląd/Mydruk |
| Wynik badania laboratoryjne                         | go                            | 05-12-2024                             | Pobjerz<br>Podglad/Wydruk                   |
| Wynik badania laboratoryjne                         | go                            | 04-12-2024                             | Pobierz<br>Podglad/Wydruk                   |
| Wynik badania laboratoryjne                         | go                            | 04-12-2024                             | Pobierz                                     |

Zrzut ekranu przedstawiający lokalizację strzałki do rozwijania listy z wynikami oraz przycisku "Podgląd/Wydruk"

6. Aby zakończyć pracę z e-portalem należy się wylogować klikając przycisk "Wyloguj znajdujący się w prawym górnym rogu".

Gdyby występowały jakieś problemy techniczne podczas wykonywania powyższych kroków, należy spróbować powtórzyć czynności w innej przeglądarce internetowej (Microsoft Edge, Chrome, Mozilla Firefox).